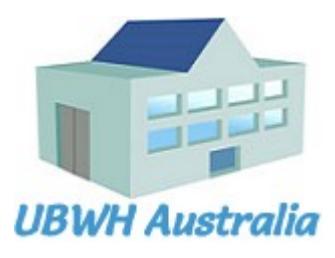

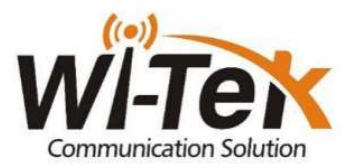

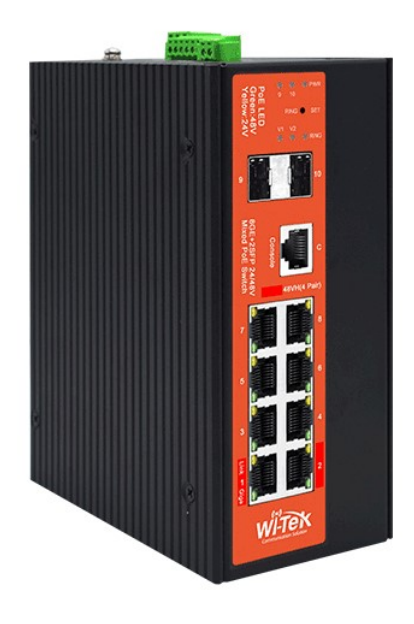

#### WI-PMS310GF-Alien-I V2

8GE + 2 SFP Layer 2 Managed PoE Industrial Switch

Quick Start Guide V2303

#### WI-PMS310GF-Alien-I V2 QSG

Page 1 of 21

### **Table of Contents**

| 1. | Introduction                              | 3          |
|----|-------------------------------------------|------------|
| 2. | Package Contents                          | 3          |
| 3. | System Requirements                       | 3          |
| 4. | LÉDs                                      | . 4        |
|    | 4.1 System LEDs                           | 4          |
|    | 4.2 RJ45 LEDs                             | 4          |
|    | 4.3 SFP LEDs                              | 4          |
| 5. | Front Panel                               | 5          |
| 6. | Top Panel                                 | 6          |
|    | 6.1 DC Inputs                             | 6          |
|    | 6.2 Alarm Connections                     | 7          |
|    | 6.3 Other                                 | 7          |
| 7. | Mounting Options                          | 8          |
| 8. | Configuration                             | 9          |
|    | 8.1 Accessing the Configuration Interface | 9          |
|    | 8.1.1. Graphical User Interface           | 9          |
|    | 8.1.2. Command Line Interface             | . 10       |
|    | 8.2 Saving Current Configuration          | .11        |
|    | 8.3 DHCP IP Address                       | 12         |
|    | 8.4 Network Time Client Setup             | 13         |
|    | 8.5 AAA                                   | 15         |
|    | 0.3.1. ΤΑCAUS+                            | . 15<br>17 |
|    | 8.6 SNMP and MIBs                         | 18         |
|    | 8.7 Fast Ring Setup                       | 20         |
| 9. | Firmware Update                           | 21         |
| 5. | 9.1 Update using GUI                      | 21         |
|    | 9.2 Update using TFTP                     | .21        |
|    |                                           |            |

# 1. Introduction

The WI-PMS310GF-Alien-I V2 is a Managed, Layer 2 (L2), POE (24 & 48V) IP Switch, with Gigabit Ethernet (GbE), Small Form-factor Pluggable (SFP), and serial Console interfaces.

This document supplements the Wi-TeK Managed Industrial PoE Switch User Manual, available for download from: http://www.wireless-tek.com/Uploads/download/1583371174.pdf

## 2. Package Contents

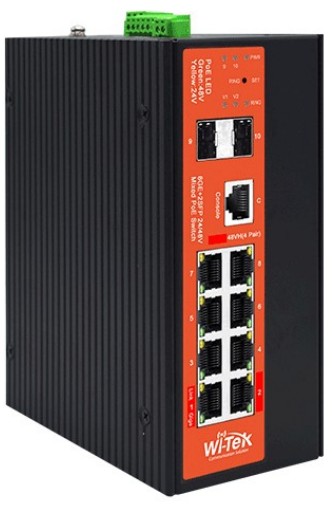

WI-PMS310GF-Alien-I V2

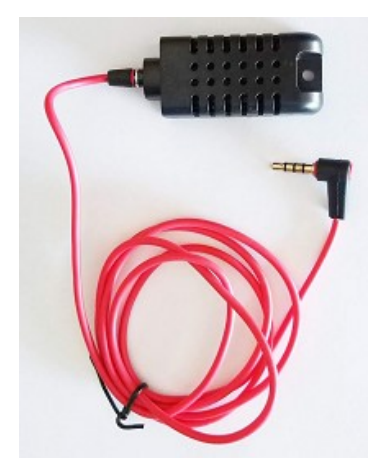

Temp/Humidity Sensor

## 3. System Requirements

Web Browser: e.g. Mozilla Firefox, Google Chrome, Safari, Microsoft Edge, or Microsoft Internet Explorer.

Power supply. (Not included)

## 4. LEDs

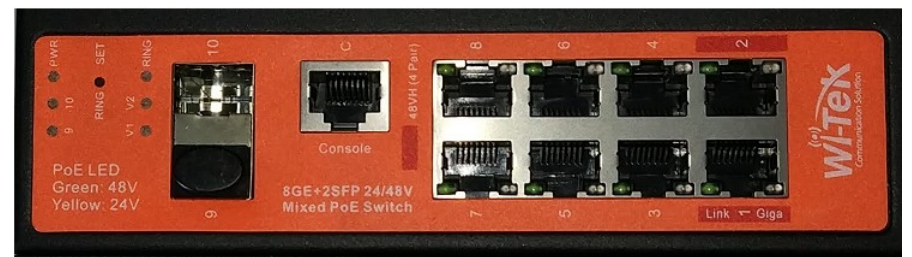

## 4.1 System LEDs

| LED  | State      | Status                                          |
|------|------------|-------------------------------------------------|
| PWR  | Blinking   | Normal Operation                                |
|      | (1 second) |                                                 |
|      | Flashing   | Initializing                                    |
|      | (Fast)     |                                                 |
| Ring | On         | Fast Ring Status                                |
| -    |            | (EAPS: Ethernet Automatic Protection Switching) |
| V1   | On         | DC (37 to 57 V) Power applied to V1 input       |
| V2   | On         | DC (37 to 57 V) power applied to V2 input, or   |
|      |            | DC (12 to 57 V) power applied to V3 input       |

### 4.2 **RJ45 LEDs**

| LED    | State  | Status                      |
|--------|--------|-----------------------------|
| 'Giga' | Off    | No network link             |
|        | Green  | Link Established            |
|        |        | Flashing Indicates Activity |
| 'Link' | Green  | 48V PoE applied             |
|        | Yellow | 24V PoE applied             |
|        |        |                             |

#### 4.3 SFP LEDs

| LED | State | Status                                 |
|-----|-------|----------------------------------------|
| 9   | Off   | No link                                |
| 10  | -     |                                        |
|     | Green | Link established at 1000 Mbps (1 Gbps) |
|     |       | Flashing Indicates Activity            |

# 5. Front Panel

|            |        | U (j             | 8      | 9 | 4       | 0    |
|------------|--------|------------------|--------|---|---------|------|
| š 🖕 Š      |        |                  |        |   |         |      |
| 0 10 SING  |        | H treetics H     | Finnue |   |         |      |
| to 5.08    |        |                  |        |   |         | 1-1  |
|            | THE ST |                  | THUNE  |   |         |      |
| Green: 48V | 1      | 8GE+2SEP 24/48V  |        |   |         |      |
|            | 6      | Mixed PoE Switch | ~      | 2 | co Lini | Gioa |

| Port     | Description                                                      |
|----------|------------------------------------------------------------------|
| Note     | Active PoE means that PoE voltage is applied only if a device is |
|          | connected.                                                       |
| RJ45 1-2 | LAN: 100/1000 Mbps Ethernet connection                           |
|          | POE: Out. 4-Pair, Pins 1,2,4,5(+) 3,6,7,8 (-)                    |
|          | Software selectable:                                             |
|          | • Off                                                            |
|          | <ul> <li>48 V Active 802.3at+ 30 W max</li> </ul>                |
|          | <ul> <li>48 V Active 803.3bt 60 W max</li> </ul>                 |
|          | <ul> <li>Auto Active, Auto selection Off/48V PoE</li> </ul>      |
| RJ45 3-8 | LAN: 100/1000 Mbps Ethernet connection                           |
|          | POE: Out. 2-Pair 24V:Pins 4,5(+) 7,8 (-)                         |
|          | 48V:Pins 1,2(+) 4,5 (-)                                          |
|          | Software selectable:                                             |
|          | • Off                                                            |
|          | • 24 V Active                                                    |
|          | <ul> <li>48 V Active 802.3af 15 W max</li> </ul>                 |
|          | • 48 V Active 803.3at 30 W max                                   |
|          | <ul> <li>Auto Active, Auto selection Off/24/48V PoE</li> </ul>   |
| SFP 9-10 | Hot-swappable Small Form-factor Pluggable (SFP) ports            |
|          | supporting 1 Gbps connections.                                   |
| Console  | This port is compatible with Cisco part number 72-3383-01        |
|          | (Console Cable). The serial settings are:                        |
|          | Baud rate: 38400                                                 |
|          | Data bits: 8                                                     |
|          | Stop bits: 1                                                     |
|          | Parity: None                                                     |
|          | Flow control: None                                               |

## 6. Top Panel

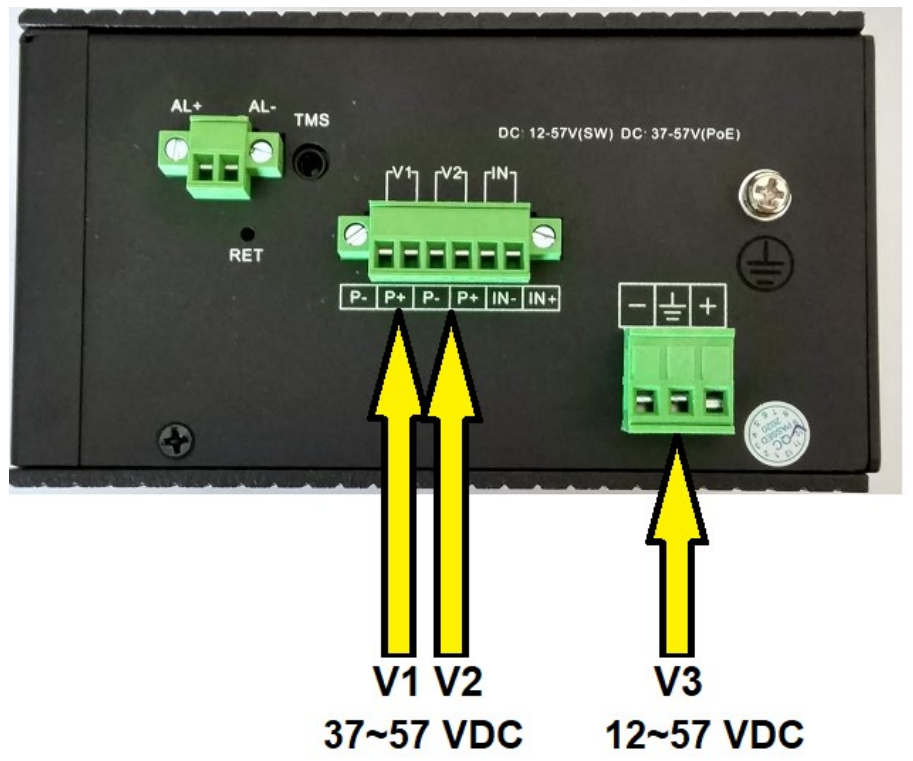

# 6.1 DC Inputs

| LED       | Input                                      | Comment                                                                              |
|-----------|--------------------------------------------|--------------------------------------------------------------------------------------|
| V1 and V2 | Nominal 48 V DC<br>(37 ~ 57 VDC)<br>8A max | One or both can be active, allowing redundant power supplies.                        |
| V3        | 12 to 57 VDC<br>10A max.                   | An alternative to V2. Wide voltage range suitable for unregulated solar panel input. |

## 6.2 Alarm Connections

Alarm state is set based on both

- the IN+/IN- physical connection, and
- a number of software selectable internal triggers. See the
   Industrial Switch Monitoring page.

| Label   | Connection                                                                |
|---------|---------------------------------------------------------------------------|
| IN+/IN- | Monitoring of this input has these software selectable options:           |
|         | Close: No monitoring or action                                            |
|         | <ul> <li>Low Level: Alarm is triggered if voltage below 5V, or</li> </ul> |
|         | IN+/IN- are shorted together.                                             |
|         | <ul> <li>High Level: Alarm is triggered if voltage above 5V</li> </ul>    |
|         | (max. 57V)                                                                |
| AL+/AL- | This is a relay connection. Options are:                                  |
|         | Close: Always Closed                                                      |
|         | <ul> <li>Normally Closed: Open if Alarmed</li> </ul>                      |
|         | <ul> <li>Normally Open: Closed if Alarmed</li> </ul>                      |
|         | <ul> <li>Impulse: Repeated:</li> </ul>                                    |
|         | Closed 1 sec, Open 1 sec                                                  |
|         |                                                                           |

## 6.3 Other

| Label | Connection                                                                                                    |
|-------|----------------------------------------------------------------------------------------------------|
| TMS   | Temperature & Humidity sensor. Use the supplied sensor.                                                                                                    |
|       | Use is optional, but can be used as Alarm inputs.                                                                                                    |
| RET   | To reset the Switch to factory defaults:                                                                                                    |
|       | The Switch should be running after bootup is complete and<br>the PWR LED blinking. Press and hold the <b>Reset</b> button until<br>the PWR LED starts flashing rapidly. Release the <b>Reset</b><br>button. |

# 7. Mounting Options

Use the built-in DIN rail, or Wall-mount options.

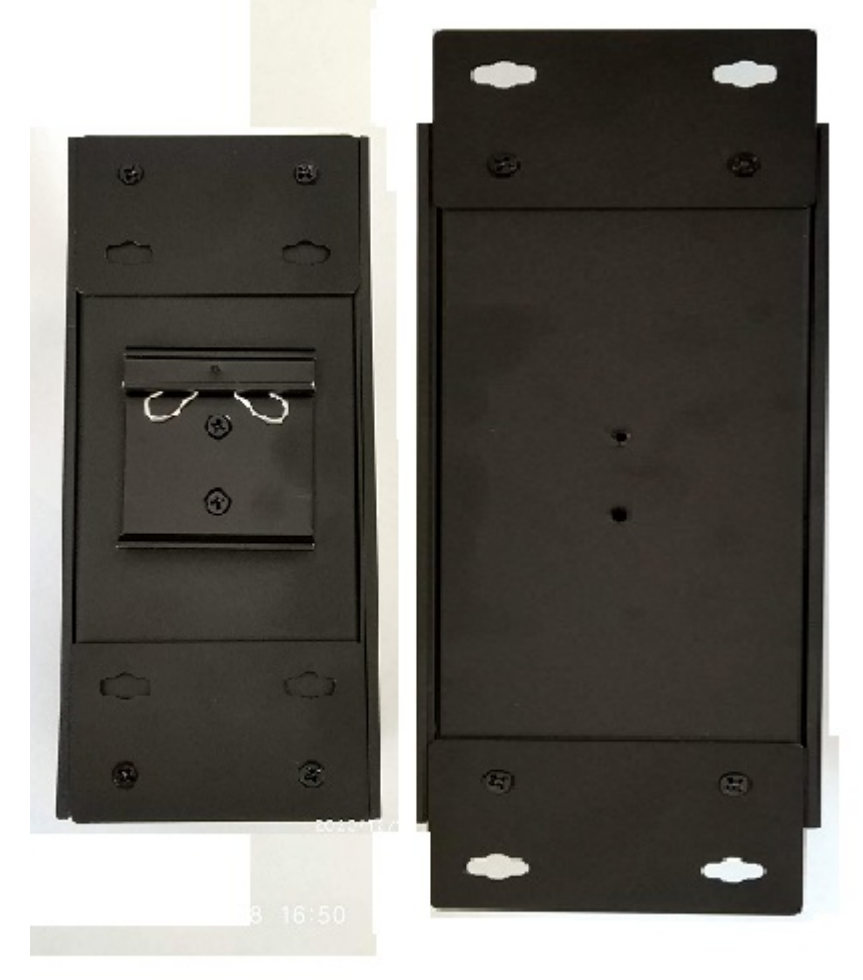

## **DIN Mount**

## WALL Mount

# 8. Configuration

This section covers some tasks that are not fully covered in the User Manual (see section Introduction, page13).

### 8.1 Accessing the Configuration Interface

There are two configuration options:

- 1. Graphical User Interface (GUI), using an Ethernet connection.
- 2. Command Line Interface (CLI), using a console cable.

#### 8.1.1. Graphical User Interface

For full details, download this document: http://www.wireless-tek.com/Uploads/download/1583371174.pdf

When in Factory Reset state, the Switch is set to use the default IP address of **192.168.0.1**.

- 1. Make sure that your host system is connected via Ethernet to the Switch.
- Configure the Ethernet adapter on your host system with a static IP address in the 192.168.0.x subnet. e.g. 192.168.0.10
- 3. Launch your web browser and type http://192.168.0.1 in the address field. Press enter (PC) or return (Mac).

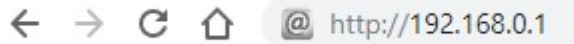

4. Enter the login credentials. The default credentials are:

| Usernam<br>Passwore | e:<br>d:            | admin<br>admin |         |        |
|---------------------|---------------------|----------------|---------|--------|
| Sign in             |                     |                |         |        |
| http://192.10       | 58.0.1              |                |         |        |
| Your connec         | tion to this site i | s not private  |         |        |
| Username            | admin               |                |         |        |
| Password            | ••••                |                |         |        |
|                     |                     |                | Sign in | Cancel |

### 8.1.2. Command Line Interface

For full details, download these documents:

- https://ubwh.com.au/documents/WI-TEK CLI.pdf
- https://ubwh.com.au/documents/WI-TEK\_CLI\_POE.pdf (additional CLI commands for POE switches)

See an example session below, with many lines deleted for clarity.

```
Username: admin
Password:admin
Switch>?
Exec commands:
           Show running system information
  show
Switch>show ?
 ip
                  Internet Protocol (IP)
Switch>show ip ?
  interface IP interface status and configuration
Switch>show ip interface brief
Interface IP-Address
                           Status
                                         Protocol
ge1/1
             unassigned
                                         down
                           up
```

## 8.2 Saving Current Configuration

Configuration changes are not permanent, unless saved.

To preserve a configuration change to be used on the next boot-up, save the current configuration using the **System Configuration / Save Current Configuration** menu option.

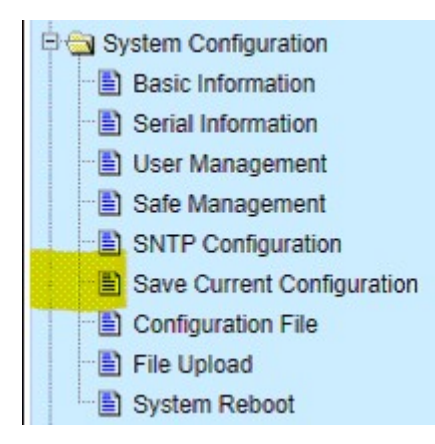

## 8.3 DHCP IP Address

These instructions are to configure the device to obtain its network configuration (IP address, subnet mask, gateway address) from a DHCP server on the same LAN.

After this has been done, consult the DHCP server's list of leases to learn the IP address of the device.

- 1. Select the *IP Basic Configuration / IP Address Configuration* menu selection.
  - E 📄 System Configuration
  - E 📄 Port Configuration
  - E 🔁 MAC Binding
  - E 🔲 MAC Filter
  - E O VLAN Configuration
  - E SNMP Configuration
  - E ACL Configuration
  - E QOS Configuration
  - E IP Basic Configuration
    - IP Address Configuration
    - ARP Configuration and Display
      - Host Static Route Configuration
- 2. Set Line Item to 1 Set DHCP Client to Click Set IP Address/DHCP Client

**IP Address Configuration** 

| Line Item | VLAN ID | IP Address / Subnet Pr | refix DHCP Client     |
|-----------|---------|------------------------|-----------------------|
| 1 🔻       | 1       | 192.168.0.1/24         | Enable V              |
| 1         | 1       | 192.168.0.1/24         | Disable               |
|           |         |                        | D. L. M. ANULY        |
|           | Re      | Create VLAN Interface  | Delete VLAN Interface |

 The Switch will now query the LAN DHCP server and move to a new IP address. Consult the DHCP server's list of leases to learn the new IP address of the Switch.

#### WI-PMS310GF-Alien-I V2 QSG

Page 12 of 21

## 8.4 Network Time Client Setup

By default the Simple Network Time Protocol (SNTP) client is disabled. To enable:

1. Select the **System Configuration** / **SNMP Configuration** menu selection.

| 🖻 🔁 System Configuration                                                                                 |
|----------------------------------------------------------------------------------------------------|
| Basic Information                                                                                        |
| Serial Information                                                                                       |
| 📲 User Management                                                                                        |
| Safe Management                                                                                          |
| SNTP Configuration                                                                                       |
| Save Current Configuration                                                                               |
| Configuration File                                                                                       |
| E File Upload                                                                                            |
| System Reboot                                                                                            |
| Safe Management<br>SNTP Configuration<br>Save Current Configuration<br>Configuration File<br>File Upload |

2. Set *Enable Status* to *Enable*, Set the *Time Zone* 

Enter one or more of the Server IP addresses shown below. Click **Apply** 

| Server IP Address 1    | 13        | 2.163.96.3        |
|------------------------|-----------|-------------------|
| Server IP Address 2    | 12        | 9.6.15.28         |
| Server IP Address 3    | 13        | 2.163.97.4        |
| Time Interval (second) | 18        | 00                |
| Time Zone              | +8        | .00               |
| Enable Status          | Er        | nable 🗸           |
| Last Update Time       | 202       | 20/12/18 13:30:46 |
| System Date Time       | 202       | 20/12/18 13:30:49 |
|                        | Refresh A | Apply             |

#### 3. Select the System Configuration / Basic Information menu option

You should see the correct time.

System Date Time

2020/12/18 13:31:25

If the time is incorrect, that indicates the Switch is unable to connect to the Internet. Start by checking the IP Basic Configuration settings to check the IP address, subnet mask, and default gateway are set correctly.

IP Basic Configuration
 IP Address Configuration
 Address Configuration
 ARP Configuration and Displ
 Host Static Route Configurat

## 8.5 AAA

Authentication, Authorization and Accounting (AAA) features in the switch can be used as follows:

- **TACACS+:** External authentication for switch **management** logins.
- 802.1x: External authentication for user network access.

#### 8.5.1. TACACS+

The default behaviour is that switch management interface logins are authenticated against the internal switch database, as configured in **System Configuration** / **User Management.** 

Alternatively, these logins can be authenticated against an external TACACS+ server.

#### WARNING: When you enable & apply TACACS+ authentication, management login to the switch will ONLY use TACACS+. Only save the configuration after confirming you can still login.

 Setup a TACACS+ server accessible by the switch. Shown below is a simple TACACS+ configuration file that will authenticate switch management logins with Username/Password credentials of admin/admin.

```
# Created by Henry-Nicolas Tourneur(henry.nicolas@tourneur.be)
# See man(5) tac_plus.conf for more details
# Define where to log accounting data, this is the default.
accounting file = /var/log/tac_plus.acct
# This is the key that clients have to use to access Tacacs+
key = testing123
# We also can define local users and specify a file where data
is stored.
# That file may be filled using tac_pwd
group = admins {
```

```
cmd = enable { permit .* }
cmd = show { permit .* }
cmd = ping { permit .* }
}
user = admin {
    member = admins
    pap = des tColoimj9QXZc
    chap = cleartext admin
    enable = des tColoimj9QXZc
}
```

2. Select the **AAA Configuration** / **Tacacs+ Configuration** menu option and setup similar to as below and click **Apply**.

| Tacacs+             | enable 🔻   |
|---------------------|------------|
| Tacacs+ Server IP   | 10.1.1.92  |
| Authentication Type | pap 🔻      |
| Shared Secret       | testing123 |

3. In a new browser window, go to the URL of your switch and confirm you can still login.

If OK: Then select the **System Configuration / Save Current Configuration** menu option and click **Save**.

Otherwise: Resolve the TACACS+ problem.

### 8.5.2.802.1x (EAP)

The default switch behaviour can be changed such that devices (e.g. PCs) plugged into specified ports have no network connectivity until authorized.

🔁 AAA Configuration

Tacacs+ Configuration

Radius Configuration

802.1x Configuration

802.1x Port Configuration

802.1x User Auth-Information

## 8.6 SNMP and MIBs

The Switch supports the Simple Network Management Protocol (SNMP). The Management Information Base (MIB) definition files are available from: https://ubwh.com.au/documents/WiTek-MIBs.zip

In addition, the Switch can send alerts to a TRAP server.

SNMP Configuration

# Shown below are some example screen captures from a Windows program called *PowerSNMP Free Manager* available from

https://www.dart.com/pages/powersnmp-free-manager

| Device Address   | Variable/IID                    | Value            |
|------------------|---------------------------------|------------------|
| Variable Watches |                                 |                  |
| 10.1.1.174:161   | sysName (1.3.6.1.2.1.1.5.0)     | Switch           |
| 10.1.1.174:161   | snmpInPkts (1.3.6.1.2.1.11.1.0) | 1768             |
| 10.1.1.174:161   | ifNumber (1.3.6.1.2.1.2.1.0)    | 11               |
| 10.1.1.174:161   | sysDescr (1.3.6.1.2.1.1.1.0)    | WI-MS310GF 3.8.3 |
| 10.1.1.174:161   | sysUpTime (1.3.6.1.2.1.1.3.0)   | 1262259          |
| 10.1.1.174:161   | sysName (1.3.6.1.2.1.1.5.0)     | Switch           |
| 10.1.1.174:161   | fNumber (1.3.6.1.2.1.2.1.0)     | 11               |

#### Figure 1 - Basic SNMP queries

| ifIndex | ifDescr | ifType | ifMtu | ifSpeed | ifPhysA | if Admin | ifOperSt | ifLastCh | ifInOctets | ifInUcas |
|---------|---------|--------|-------|---------|---------|----------|----------|----------|------------|----------|
| 2       | vlan1   | 136    | 1500  | 0       |         | 1        | 1        | 0        | 0          | 0        |
| 2001    | ge1/1   | 117    | 1500  | 100000  |         | 1        | 1        | 0        | 787727     | 7744726  |
| 2002    | ge1/2   | 117    | 1500  | 100000  |         | 1        | 2        | 0        | 0          | 0        |
| 2003    | ge1/3   | 117    | 1500  | 100000  |         | 1        | 2        | 0        | 0          | 0        |
| 2004    | ge1/4   | 117    | 1500  | 100000  |         | 1        | 2        | 0        | 0          | 0        |
| 2005    | ge1/5   | 62     | 1500  | 0       |         | 1        | 2        | 0        | 940965     | 1256667  |
| 2006    | ge1/6   | 117    | 1500  | 100000  |         | 1        | 2        | 0        | 0          | 0        |
| 2007    | ge1/7   | 117    | 1500  | 100000  |         | 1        | 2        | 0        | 0          | 0        |
| 2008    | ge1/8   | 117    | 1500  | 100000  |         | 1        | 2        | 0        | 0          | 0        |
| 2009    | ge1/9   | 117    | 1500  | 100000  |         | 1        | 2        | 0        | 0          | 0        |
| 2010    | ge1/10  | 62     | 1500  | 0       |         | 1        | 2        | 0        | 25827774   | 297      |
|         |         |        |       |         |         |          |          |          |            |          |

#### Figure 2 Interface Table Query

|                                                                                                    | s                                                                                                    |                                                                         |                                         | ×                                                        |
|----------------------------------------------------------------------------------------------------|----------------------------------------------------------------------------------------------------|-------------------------------------------------------------------------|-----------------------------------------|----------------------------------------------------------|
| Message Type: T                                                                                                    | rap2Message                                                                                                    |                                                                         |                                         | 2                                                        |
| Time Received: 1                                                                                                    | 6/10/2019 8:52:36 A                                                                                                    | AM                                                                      |                                         |                                                          |
| SNMP Version: T                                                                                                    | hree                                                                                                    |                                                                         |                                         |                                                          |
| Origin Address/P                                                                                                    | ort: 10.1.1.174:162                                                                                                    |                                                                         |                                         |                                                          |
| Destination Addre                                                                                                    | ess/Port: 10.1.1.138                                                                                                    | 162                                                                     |                                         |                                                          |
| Community:                                                                                                    |                                                                                                    |                                                                         |                                         |                                                          |
| ld: 0                                                                                                    |                                                                                                    |                                                                         |                                         |                                                          |
| Version 3 Securi                                                                                                    | ty:                                                                                                    |                                                                         |                                         |                                                          |
| Packet Engine                                                                                                    | ld: 00-00-2F-FC-00-                                                                                                    | -00-00-01-7F-00-00-01                                                   |                                         |                                                          |
| Packet Engine                                                                                                    | Time: 0                                                                                                    |                                                                         |                                         |                                                          |
| Packet Engine                                                                                                    | Boots: 0                                                                                                    |                                                                         |                                         |                                                          |
| Packet Securit                                                                                                    | y Level: None                                                                                                    |                                                                         |                                         |                                                          |
| Username: initi                                                                                                    | ialnone                                                                                                    |                                                                         |                                         |                                                          |
| Authentication                                                                                                    | Protocol: None                                                                                                    |                                                                         |                                         |                                                          |
| Drive ex Drote ex                                                                                                    | ol: None                                                                                                    |                                                                         |                                         |                                                          |
| PrivacyProtoco                                                                                                    |                                                                                                    |                                                                         |                                         |                                                          |
| Variable IIDs and                                                                                                    | Values:                                                                                                    |                                                                         |                                         |                                                          |
| Variable IIDs and<br>1.3.6.1.2.1.2.2                                                                                                    | Values:<br>.1.1.2005 (ifIndex):                                                                                                | 2005                                                                    |                                         |                                                          |
| Variable IIDs and<br>1.3.6.1.2.1.2.2<br>1.3.6.1.2.1.2.2                                                                                      | Values:<br>.1.1.2005 (ifIndex):<br>.1.7.2005 (ifAdminS                                                                         | 2005<br>itatus): 1                                                      |                                         |                                                          |
| Variable IIDs and<br>1.3.6.1.2.1.2.2<br>1.3.6.1.2.1.2.2<br>1.3.6.1.2.1.2.2                                                                   | Values:<br>1.1.2005 (ifIndex):<br>1.7.2005 (ifAdminS<br>1.8.2005 (ifOperSta                                                    | 2005<br>itatus): 1<br>atus): 1                                          |                                         |                                                          |
| Variable IIDs and<br>1.3.6.1.2.1.2.2<br>1.3.6.1.2.1.2.2<br>1.3.6.1.2.1.2.2<br>Description:                                                   | Values:<br>.1.1.2005 (ifIndex):<br>.1.7.2005 (ifAdminS<br>.1.8.2005 (ifOperSt                                                  | 2005<br>status): 1<br>atus): 1                                          |                                         |                                                          |
| Variable IIDs and<br>1.3.6.1.2.1.2.2<br>1.3.6.1.2.1.2.2<br>1.3.6.1.2.1.2.2<br>Description:<br>SysUpTime: 2154                                | Values:<br>1.1.2005 (ifIndex):<br>1.7.2005 (ifAdminS<br>1.8.2005 (ifOperStands)<br>4221716                                     | 2005<br>itatus): 1<br>atus): 1                                          |                                         |                                                          |
| Variable IIDs and<br>1.3.6.1.2.1.2.2<br>1.3.6.1.2.1.2.2<br>1.3.6.1.2.1.2.2<br>Description:<br>SysUpTime: 2154<br>OID: 1.3.6.1.6.3.1          | Values:<br>1.1.2005 (ifIndex):<br>1.7.2005 (ifAdminS<br>1.8.2005 (ifOperSt<br>4221716<br>1.1.5.4                               | 2005<br>itatus): 1<br>atus): 1                                          |                                         |                                                          |
| Variable IIDs and<br>1.3.6.1.2.1.2.2<br>1.3.6.1.2.1.2.2<br>1.3.6.1.2.1.2.2<br>Description:<br>SysUpTime: 2154<br>OID: 1.3.6.1.6.3.1          | Values:<br>1.1.2005 (ifIndex):<br>1.7.2005 (ifAdminS<br>1.8.2005 (ifOperSt<br>4221716<br>1.1.5.4                               | 2005<br>itatus): 1<br>atus): 1                                          |                                         |                                                          |
| Variable IIDs and<br>1.3.6.1.2.1.2.2<br>1.3.6.1.2.1.2.2<br>Description:<br>SysUpTime: 2154<br>OID: 1.3.6.1.6.3.1                             | Values:<br>.1.1.2005 (ifindex):<br>.1.7.2005 (ifAdminS<br>.1.8.2005 (ifOperSt<br>4221716<br>.1.5.4                             | 2005<br>(tatus): 1<br>atus): 1                                          |                                         |                                                          |
| Variable IIDs and<br>1.3.6.1.2.1.2.2<br>1.3.6.1.2.1.2.2<br>1.3.6.1.2.1.2.2<br>Description:<br>SysUpTime: 2154<br>OID: 1.3.6.1.6.3.1<br>ps/l  | Values:<br>.1.1.2005 (ifindex):<br>.1.7.2005 (ifAdminS<br>.1.8.2005 (ifOperSti<br>4221716<br>.1.5.4<br>Agent Address           | 2005<br>itatus): 1<br>atus): 1<br>Origin Address                        | Туре                                    | Enterprise/OID                                           |
| Variable IIDs and<br>1.3.6.1.2.1.2.2<br>1.3.6.1.2.1.2.2<br>1.3.6.1.2.1.2.2<br>Description:<br>SysUpTime: 2154<br>OID: 1.3.6.1.6.3.1<br>1.5./ | Values:<br>.1.1.2005 (ifindex):<br>.1.7.2005 (ifAdminS<br>.1.8.2005 (ifOperSt<br>4221716<br>.1.5.4<br>Agent Address<br>0.0.0.0 | 2005<br>itatus): 1<br>atus): 1<br>Origin Address<br>10.1.1.174:162      | Type<br>Trap (SNMPv1)                   | Enterprise/OID<br>1.3.6.1.6.3.1.1.5                      |
| me<br>5/10/2019 8:52:06 AM<br>5/10/2019 8:52:36 AM                                                                                           | Values:<br>1.1.2005 (ifindex):<br>1.7.2005 (ifAdminS<br>1.8.2005 (ifOperSt<br>4221716<br>1.1.5.4<br>Agent Address<br>0.0.0.0   | 2005<br>itatus): 1<br>Origin Address<br>10.1.1.174:162<br>10.11.174:162 | Type<br>Trap (SNMPv1)<br>Trap (SNMPv2+) | Enterprise/OID<br>1.3.6.1.6.3.1.1.5<br>1.3.6.1.6.3.1.1.5 |

# Figure 3 Example Received TRAP messages

#### WI-PMS310GF-Alien-I V2 QSG

### 8.7 Fast Ring Setup

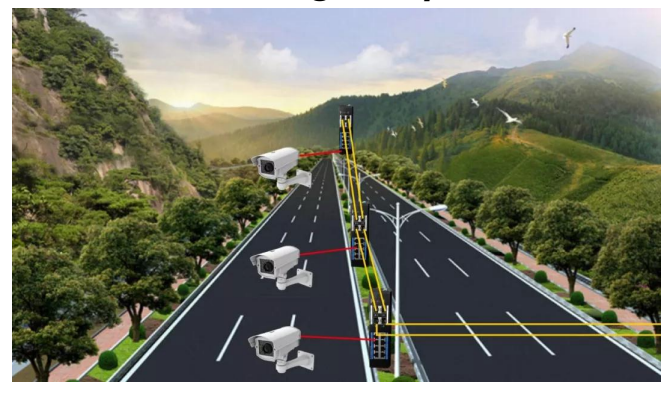

#### Figure 4 - Fast Ring Example

This product supports *Fast Ring* technology, for applications where these requirements apply:

- High availability (uptime) is critical
- Healing (ring recovery) time less than 50 millisec.
- Between 3 & 30 switches (inclusive)
- Easy setup

To use Fast Ring:

- Use Firmware version WI-PMS310GF-Alien-I 5.1.1 (or newer).
- Use SFP ports (only) to link switches.
- Fibre, Cat5e/Cat6, or both can be used between switches.
- Enable Fast Ring mode using either of these methods:

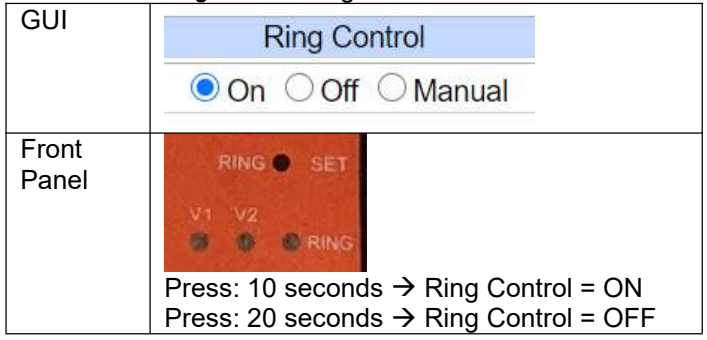

# 9. Firmware Update

Firmware updates are available from: http://www.wireless-tek.com/Support/download

If there is no firmware there for your product, that means there have been no firmware updates.

## 9.1 Update using GUI

- 1. Select the IP Basic Configuration / File Upload menu selection.
  - System Configuration
    - Basic Information
    - Serial Information
    - User Management
    - Safe Management
    - SNTP Configuration
    - Save Current Configuration
    - Configuration File
    - File Upload
    - System Reboot
- 2. Click **Choose file** and select the *xx.img* file downloaded in section 8.7.
- 3. Click Upload.
- 4. Wait until you see: File uploaded successfully, please reset switch.
- 5. Select the IP Basic Configuration / System Reboot menu selection
- 6. Click **Reboot**

### 9.2 Update using TFTP

See https://ubwh.com.au/documents/WI-TEK\_CLI.pdf